## Upute za podešavanje programa Thunderbird za pristup novom e-mail sustavu

Bez obziran na odabrani jezik sve postavke se nalaze na istom mjestu.

U gornjem desnom kutu pristinite znak tri crtice.

| 😭 krunoslav.komugovic@math.hr                                    |                                                                                                    |                                                                                                    |                                                                                                    |                                                                                                    | <b># 1</b>                                                                          | - 🗆 X                                            |
|------------------------------------------------------------------|----------------------------------------------------------------------------------------------------|----------------------------------------------------------------------------------------------------|----------------------------------------------------------------------------------------------------|----------------------------------------------------------------------------------------------------|-------------------------------------------------------------------------------------|--------------------------------------------------|
| 🖵 Get Messages 🗸 🖋 Write                                         | Chat 🖪 Address Book                                                                                                    | 🛛 🔊 Tag 🗸 🛛 🎖 Quick Filter                                                                                                    |                                                                                                    | Search <ctrl+k></ctrl+k>                                                                                                  |                                                                                     | < =                                              |
| <ul> <li>Iocal Folders</li> <li>Trash</li> <li>Outbox</li> </ul> | 🖸 krunoslav.komu                                                                                                    | govic@math.hr                                                                                                    |                                                                                                    |                                                                                                    |                                                                                     | Account Settings                                 |
|                                                                  | ➡ Read messages                                                                                                    | 🖋 Write a new message                                                                                                    | Q Search messages                                                                                                    | <b>V</b> Manage message filters                                                                                           | ₩ End-to-end Encryp                                                                 | tion                                             |
|                                                                  | Set Up Another Acc                                                                                                    | ount                                                                                                    |                                                                                                    |                                                                                                    |                                                                                     |                                                  |
|                                                                  | 🖾 Email                                                                                                    | 📅 Calendar                                                                                                    | Address Boo                                                                                                    | ok 📮 Chat                                                                                                    | 🍫 Filelink                                                                          |                                                  |
|                                                                  | Feeds                                                                                                    | Newsgroups                                                                                                    |                                                                                                    |                                                                                                    |                                                                                     |                                                  |
|                                                                  | Import from Anothe<br>Thunderbird lets you imp<br>and/or filters from other<br>Import<br>About Mozilla Thun<br>Thunderbird is the leadin<br>client, free for business a<br>become even better. A d<br>infrastructure, and contin | er Program<br>port mail messages, address bo<br>mail programs and common a<br>derbird<br>ng open source, cross-platform<br>nd personal use. We want it to<br>onation will allow us to hire de<br>uue to improve. | ook entries, feed subscript<br>ddress book formats.<br>e email and calendaring<br>stay secure and<br>evelopers, pay for | ions, preferences,<br>Thunderbird is funded by us<br>consider making a donation.<br>remains available is to <i>make a</i> | <b>ers like you! If you like 1</b><br>The best way for you to a<br><i>donation.</i> | <b>Fhunderbird, please</b><br>ensure Thunderbird |
|                                                                  | Explore Features                                                                                                    | ② Support                                                                                                    | : Involved 🍾 Deve                                                                                                    | loper Documentation                                                                                                    |                                                                                     |                                                  |
| (••) krunoslav.komugovic@math.h                                  | r: Downloading message 27 of                                                                                                    | 616 in Arpwatch-Profesorska                                                                                                    |                                                                                                    |                                                                                                    |                                                                                     | 👍 Today Pane 🗸                                   |

Odaberite Account Settings (Postavke računa)

| 😭 krunoslav.komugovic@math.hr                                                       |                                                                                                    | <b>H</b>                                                                | - 🗆 ×                                       |  |  |  |  |  |
|-------------------------------------------------------------------------------------|----------------------------------------------------------------------------------------------------|-------------------------------------------------------------------------|---------------------------------------------|--|--|--|--|--|
| 🖵 Get Messages 🗸 🖋 Write                                                            | ↓ Chat         ▲ Address Book         ▷ Tag ∨         ♥ Quick Filter         Search <ctrl+k></ctrl+k>                                                                                                    |                                                                         | ର =                                         |  |  |  |  |  |
| <ul> <li>Krunoslav.koth.hr (* 201)</li> <li>Local Folders</li> <li>Trash</li> </ul> | 💟 krunoslav.komugovic@math.hr                                                                                                    | + New<br>Attachments                                                    | >                                           |  |  |  |  |  |
| 画 Toshi<br>② Outbox                                                                 | 🖸 Read messages 🖋 Write a new message 🔍 Search messages 🛛 🏹 Manage message filters                                                                                                    | Edit 🕺                                                                  | Part ≥ >                                    |  |  |  |  |  |
|                                                                                     | Set Up Another Account                                                                                                    | 🗓 Empty Trash                                                           |                                             |  |  |  |  |  |
|                                                                                     | 🖸 Email 🛗 Calendar 🚺 Address Book 📿 Chat                                                                                                    | Add-ons                                                                 |                                             |  |  |  |  |  |
|                                                                                     | Feeds Peeds                                                                                                    | Customize                                                               | >                                           |  |  |  |  |  |
|                                                                                     | Import from Another Program                                                                                                    | File<br>View<br>Go                                                      | >                                           |  |  |  |  |  |
|                                                                                     | Thunderbird lets you import mail messages, address book entries, feed subscriptions, preferences,<br>and/or filters from other mail programs and common address book formats.                                                                                            | Message<br>Events and Tasks                                             | >                                           |  |  |  |  |  |
|                                                                                     | Import                                                                                                    | Tools<br>(?) Help                                                       | >                                           |  |  |  |  |  |
|                                                                                     | About Mozilla Thunderbird                                                                                                    | <b>С</b> Exit                                                           |                                             |  |  |  |  |  |
|                                                                                     | Thunderbird is the leading open source, cross-platform email and calendaring client, free for business and personal use. We want it to stay secure and become even better. A donation will allow us to hire developers, pay for infrastructure, and continue to improve. | s like you! If you like Thur<br>he best way for you to ensu<br>onation. | n <b>derbird, please</b><br>Jre Thunderbird |  |  |  |  |  |
|                                                                                     | Resources                                                                                                    |                                                                         |                                             |  |  |  |  |  |
|                                                                                     | Support Get Involved P Developer Documentation                                                                                                    |                                                                         |                                             |  |  |  |  |  |
|                                                                                     |                                                                                                    |                                                                         |                                             |  |  |  |  |  |
| (••) krunoslav.komugovic@math.h                                                     | nr: Downloading message 10 of 258 in Sent_2017                                                                                                    | 1                                                                       | [ 🕌 Today Pane 🗸                            |  |  |  |  |  |

Odaberite Account Actions (Radnje računa)i iz izbornika Add Mail Account (Dodaj račun e-pošte).

| krunoslav.komugovic@math.hr                                                                                                    | Account                                                                                                   | Settings                                                                                                   | ×                                                    |                                                                                                    | <b></b>                | 扫         | -                 |    | $\times$ |
|----------------------------------------------------------------------------------------------------|----------------------------------------------------------------------------------------------------|----------------------------------------------------------------------------------------------------|------------------------------------------------------|----------------------------------------------------------------------------------------------------|------------------------|-----------|-------------------|----|----------|
| krunoslav.komugovic@math.hr      C krunoslav.komugovic@math.hr      Local Folders      Junk Settings      Disk Space      Outgoing Server (SN | e Account<br>ic@mat<br>MTP)                                                                               | Junk Sett<br>Selection<br><u> <u> </u><u>Enable</u><br/>If enabled, y<br/>messages as<br/>able to mark</u> | x<br>ings<br>adaptiv<br>ou mus<br>junk o<br>; junk a | e junk mail controls for this account<br>st first train Thunderbird to identify junk mail by using the Junk to<br>r not. You need to identify both junk and non junk messages. Afte<br>utomatically. | olbar but<br>r that Th | tton to n | nark<br>rd will t | be | ×        |
|                                                                                                    |                                                                                                    | Do not<br>□ Cc<br>✓ Pe                                                                                     | autom<br>llected                                     | atically mark mail as junk if the sender is in:<br>Addresses<br>Address Book                                                                                                    |                        |           |                   |    |          |
|                                                                                                    |                                                                                                    | <u>T</u> rust ju<br>If enabled, T                                                                          | nk mail<br>hunder                                    | headers set by: SpamAssa V                                                                                                    | classifie              | r as junk | ζ.                |    |          |
| Add Mail Account                                                                                                    | 2                                                                                                    | Destination                                                                                                | n and I                                              | Retention                                                                                                    |                        |           |                   |    |          |
| Add Chat Account                                                                                                    | 2                                                                                                    | <u>M</u> ove n                                                                                             | ew junl                                              | k messages to:                                                                                                    |                        |           |                   |    |          |
| Add <u>F</u> eed Account<br>Add <u>O</u> ther Account                                                                                         |                                                                                                    | • "Jun                                                                                                    | " folde                                              | er on: 🛅 Local Folders                                                                                                    |                        |           |                   | ~  |          |
| Set as <u>D</u> efault                                                                                                    |                                                                                                    |                                                                                                    | r:                                                   | Choose Folder                                                                                                    |                        |           |                   | ~  |          |
| Remove Account<br>Account Actions                                                                                                    | ~                                                                                                    | 1 Au                                                                                                    | tomatio                                              | cally delete junk mail older than 14 🔪 days                                                                                                    |                        |           |                   |    |          |
|                                                                                                    | > ○ krunoslav.komugovic@math       Junk Settings         Junk Settings       Selection         Disk Space |                                                                                                    |                                                      |                                                                                                    |                        |           |                   |    |          |
| (•) krunoslav.komugovic@math.hr:                                                                                                    | Downloading m                                                                                             | nessage 28 of 176 in                                                                                       | root                                                 |                                                                                                    |                        |           | 1                 |    |          |

Upišite svoje ime, prezime i mail adresu te odaberite opciju Configure manually

| Se | Set Up Your Existing Email Address X |                                                               |                  |  |  |  |
|----|--------------------------------------|---------------------------------------------------------------|------------------|--|--|--|
|    | Set Up                               | Your Existing Email Address<br>Use your current email address |                  |  |  |  |
|    | Your <u>n</u> ame:                   | Krunoslav Komugović                                           | ()               |  |  |  |
|    | <u>E</u> mail address:               | krunoslav.komugovic@math.hr                                   | ()               |  |  |  |
|    | Password:                            | Password                                                      | Ø                |  |  |  |
|    |                                      | ✓ Re <u>m</u> ember password                                  |                  |  |  |  |
|    |                                      |                                                               |                  |  |  |  |
| e  |                                      |                                                               |                  |  |  |  |
|    |                                      |                                                               |                  |  |  |  |
|    |                                      |                                                               |                  |  |  |  |
| ſ  |                                      |                                                               |                  |  |  |  |
|    | Configure <u>m</u> anually           | C <u>a</u> ncel                                               | <u>C</u> ontinue |  |  |  |

Pod Incoming Server upišite: outlook.office365.com

Pod Outgoing Server upišite: smtp.office365.com

Za username upišite svoj AAI@EduHr identitet

Kliknite na Re-test.

Nakon što se samopodese ostale stavke odaberite Advanced config

| et Up Your Existing E  | mail Address                               |                         |                       | ×          | < |
|------------------------|--------------------------------------------|-------------------------|-----------------------|------------|---|
| S                      | et Up Your Existing<br>Use your current er | <b>j Err</b><br>mail ac | nail Address          |            |   |
| Your <u>n</u> ame:     | Krunoslav Komugovid                        | 5                       |                       | <b>(</b> ) |   |
| <u>E</u> mail address: | krunoslav.komugovic                        | @mat                    | h.hr                  | <b>i</b>   |   |
| <u>P</u> assword:      | Password                                   |                         |                       | Ø          |   |
|                        | ✓ Re <u>m</u> ember passw                  | ord                     |                       |            |   |
|                        |                                            |                         |                       |            |   |
|                        | INCOMING                                   |                         | OUTGOING              |            |   |
| Protocol:              | IMAP                                       | ~                       | SMTP                  |            | 1 |
| Server: 1              | outlook.office365.com                      |                         | smtp.office365.com    | ~          |   |
| Port:                  | Auto                                       | ~                       | Auto                  | ~          |   |
| SSL:                   | Autodetect                                 | ~                       | Autodetect            | ~          |   |
| Authentication:        | Autodetect                                 | ~                       | Autodetect            | ~          |   |
| Username:              | kkomugo.math@pmf.hr                        |                         | kkomugo.math@pmf.hr   |            |   |
| 2                      |                                            |                         | 4 Advanced co         | nfig       |   |
| C <u>a</u> ncel        |                                            |                         | Re- <u>t</u> est Done | 2          |   |

Na pitanje želite li nastaviti odgovorite sa OK.

|                                                                                             | Jasswulu                                                                |   |
|---------------------------------------------------------------------------------------------|-------------------------------------------------------------------------|---|
| Confirm Advanced Configuration                                                              |                                                                         | × |
| This dialog will be closed and an account wit configuration is incorrect. Do you want to pr | h the current settings will be created, even if the<br>oceed?<br>Cancel |   |

## Kliknite padajući izbornik pod stavkom Connection security i odaberite SSL/TLS

| Server Set          | tings                          |           |                         |             |        |              |                   |  |
|---------------------|--------------------------------|-----------|-------------------------|-------------|--------|--------------|-------------------|--|
| Server Type:        | IMAP Mail S                    | Server    |                         |             |        |              |                   |  |
| Server Name:        | outlook.of                     | fice365   | .com                    | Port:       | : 143  | Default: 143 |                   |  |
| User <u>N</u> ame:  | User Name: kkomugo.math@pmf.hr |           |                         |             |        |              |                   |  |
| Security Sett       | ings                           |           |                         |             |        |              |                   |  |
| Connection se       | ec <u>u</u> rity:              | STAR      | TTLS 🗸                  | 1           |        |              |                   |  |
| Authenticatio       | n method <sup>.</sup>          | None      |                         |             |        |              |                   |  |
| Mathentieutio       | r method.                      | STAR      | TTLS                    |             |        |              |                   |  |
| Server Settin       | ngs                            | SSL/T     | 'LS                     | 2           |        |              |                   |  |
| ✓ <u>C</u> heck for | new messa                      | ges at s  | tartup                  |             |        |              |                   |  |
| Check for           | new messa                      | ges eve   | ery 10 🛟 minutes        |             |        |              |                   |  |
| ✓ Allo <u>w</u> imm | nediate serv                   | /er notif | fications when new mess | ages arriv  | 'e     |              |                   |  |
| When I delete       | a message:                     |           |                         |             |        |              |                   |  |
| Move i              | it to this fold                | der:      | 🛍 Deleted Items o@r     | nath.hr - C | D365 🗸 |              |                   |  |
| 🔵 Just ma           | ar <u>k</u> it as dele         | eted      |                         |             |        |              |                   |  |
| O Remov             | e it imme <u>d</u> ia          | ately     |                         |             |        |              |                   |  |
|                     |                                |           |                         |             |        |              | Ad <u>v</u> anced |  |

Iz padajućeg izbornika pod stavkom Authentication method odaberite OAuth2.

| Server Settings                                                                                                    |                      |      |                        |
|----------------------------------------------------------------------------------------------------|----------------------|------|------------------------|
| Server Type: IMAP Mai                                                                                                    | Server               |      |                        |
| Server Name: outlook.                                                                                                    | office365.com        |      | Port: 143 Cefault: 143 |
| User <u>N</u> ame: kkomug                                                                                                    | o.math@pmf.hr        |      |                        |
| Security Settings                                                                                                    |                      |      |                        |
| Connection sec <u>u</u> rity:                                                                                                    | STARTTLS             | ~    |                        |
| Authentication method                                                                                                    | Normal password      | ~    |                        |
| Server Settings                                                                                                    | Normal password      |      |                        |
|                                                                                                    | Encrypted password   |      |                        |
| Check for new mes                                                                                                    | Kerberos / GSSAPI    |      |                        |
| Check for new mes                                                                                                    | <sup>sa</sup> NTLM   | es   | 5                      |
| ✓ Allo <u>w</u> immediate se                                                                                                    | rv TLS Certificate   | es   | sages arrive           |
| When I delete a messag                                                                                                    | e: OAuth2            |      |                        |
| • Move it to this fo                                                                                                    | older: 🗅 Choose Fold | er 🗸 |                        |
| Just mark it as defined as defined as defined as a set of the set of the s | eleted               |      |                        |
| Remove it imme                                                                                                    | <u>d</u> iately      |      |                        |
|                                                                                                    |                      |      | Ad <u>v</u> anced      |

## Sada nam još preostaje namjestiti postavke poslužitelja odlazne pošte. Odaberite Outgoing Server (SMTP)

| > ☑ krunoslav.komugovic@mat<br>∨ ☑ krunoslav.komugovic@mat | Server Settings                                                            |
|------------------------------------------------------------|----------------------------------------------------------------------------|
| Server Settings                                            | Server Type: IMAP Mail Server                                              |
| Copies & Folders                                           | Server Name: outlook.office365.com Port: 993 C Default: 993                |
| Composition & Addressing                                   | User Name: kkomugo.math@pmf.hr                                             |
| Junk Settings                                              |                                                                            |
| Synchronization & Storage                                  | Security Settings                                                          |
| End-To-End Encryption                                      | Connection cognities SSL/TLS                                               |
| Return Receipts                                            | Connection security. SSL/1LS                                               |
| ∽ 🛅 Local Folders                                          | Authentication method: OAuth2 •                                            |
| Junk Settings                                              |                                                                            |
| Disk Space                                                 | Server settings                                                            |
| 🔁 Outgoing Server (SMTP)                                   | Check for new messages at startup                                          |
| L                                                          | Check for new messages every 10 📬 minutes                                  |
|                                                            | $\checkmark$ Allow immediate server notifications when new messages arrive |
|                                                            | When I delete a message:                                                   |
|                                                            | ● Move it to this folder: 📋 Deleted Items o@math.hr - O365 🐱               |
|                                                            | $\bigcirc$ Just mark it as deleted                                         |
|                                                            | Remove it immediately                                                      |
|                                                            | Advanced                                                                   |

## Odaberite server koji u sebi sadrži smtp.office365.com i kliknite na Edit

| <ul> <li>➤ krunoslav.komugovic@mat</li> <li>➤ ☎ krunoslav.komugovic@mat</li> <li>Server Settings</li> <li>Copies &amp; Folders</li> </ul> | Outgoing Server (SMTP) Settings<br>When managing your identities you can use a server from this list by selecting it as the Outgoing Server (S<br>can use the default server from this list by selecting "Use Default Server". | MTP), or you          |   |
|----------------------------------------------------------------------------------------------------|----------------------------------------------------------------------------------------------------|-----------------------|---|
| Composition & Addressing<br>Junk Settings<br>Synchronization & Storage<br>End-To-End Encryption<br>Return Receipts                        | kkomugo - mail.math.hr (Default)<br>kkomugo.math@pmf.hr - smtp.office365.com<br>1                                                                                                    | Add<br>Edit<br>Remove | 2 |
| <ul> <li>✓ Elocal Folders         Junk Settings             Disk Space         </li> <li>Mutgoing Server (SMTP)</li> </ul>                |                                                                                                    | Se <u>t</u> Default   |   |

Pod stavkom Authentication method iz padajućeg izbornika ponovno odaberite OAuth2

| SMTP Server             |            |                     |    |        |  |
|-------------------------|------------|---------------------|----|--------|--|
|                         |            |                     |    |        |  |
| Settings                |            |                     |    |        |  |
| Description:            |            |                     |    |        |  |
| <u>S</u> erver Name:    | smtp.offic | No authentication   |    |        |  |
| Port:                   | 587        | Normal password     |    |        |  |
|                         |            | Encrypted password  |    |        |  |
| Security and A          | Authentica | Kerberos / GSSAPI   |    |        |  |
| Co <u>n</u> nection sec | curity:    | NTLM<br>OAuth2      |    |        |  |
| Authent <u>i</u> cation | method:    | Normal password     | ~  |        |  |
| User Na <u>m</u> e:     |            | kkomugo.math@pmf.hr |    |        |  |
|                         |            |                     |    |        |  |
|                         |            |                     | OK | Cancel |  |
|                         | 3100113    |                     |    |        |  |

Poželjno je da odaberete novi SMTP server kao defaultni ukoliko ih imate više.

Kliknite na novi server (koji sadrži smtp.office365.com) i odaberite Set Default. Zatim ugasite prozor.

| 😭 sandro.manhart@math.hr                                                                                                    | unt Settings X                                                                                                    |                                |
|----------------------------------------------------------------------------------------------------|----------------------------------------------------------------------------------------------------|--------------------------------|
| <ul> <li>✓ Sandro@math.hr</li> <li>Server Settings</li> <li>Copies &amp; Folders</li> <li>Composition &amp; Addressing</li> <li>Junk Settings</li> <li>Synchronization &amp; Storage</li> <li>End-To-End Encryption</li> <li>Return Receipts</li> <li>✓ C sandro.manhart@math.hr</li> <li>Server Settings</li> <li>Copies &amp; Folders</li> <li>Composition &amp; Addressing</li> <li>Junk Settings</li> <li>Synchronization &amp; Storage</li> <li>End-To-End Encryption</li> <li>Return Receipts</li> <li>✓ C sandro.manhart@math.hr</li> <li>Server Settings</li> <li>Copies &amp; Folders</li> <li>Composition &amp; Addressing</li> <li>Junk Settings</li> <li>Synchronization &amp; Storage</li> <li>End-To-End Encryption</li> <li>Return Receipts</li> <li>✓ Local Folders</li> <li>Junk Settings</li> <li>Disk Space</li> </ul> | wint Settings       3         Outgoing Server (SMTP) Settings       Mee managing your identities you can use a server from this list by selecting it as the Outgoing Server (SMTP), or can use the default server from this list by selecting "Use Default Server".         Sandro - mail.math.hr (Default)       Age         Sandro - mail.math.legomf.hr - smtp.office365.com       Age         1       Edi         Set De       2 | you<br>i<br>t<br>ove<br>:fault |
| Outgoing Server (SMTP)                                                                                                    | Details of selected server:         Description: <not specified="">         Server Name:       smtp.office365.com         Port:       587         User Name:       sandro.math@pmf.hr         Authentication method:       OAuth2         Connection Security:       STARTTLS</not>                                                                                                    |                                |

Sada nam još preostaje kliknuti na Inbox i logirati se sa svojim AAI@EduHr korisničkim podacima.

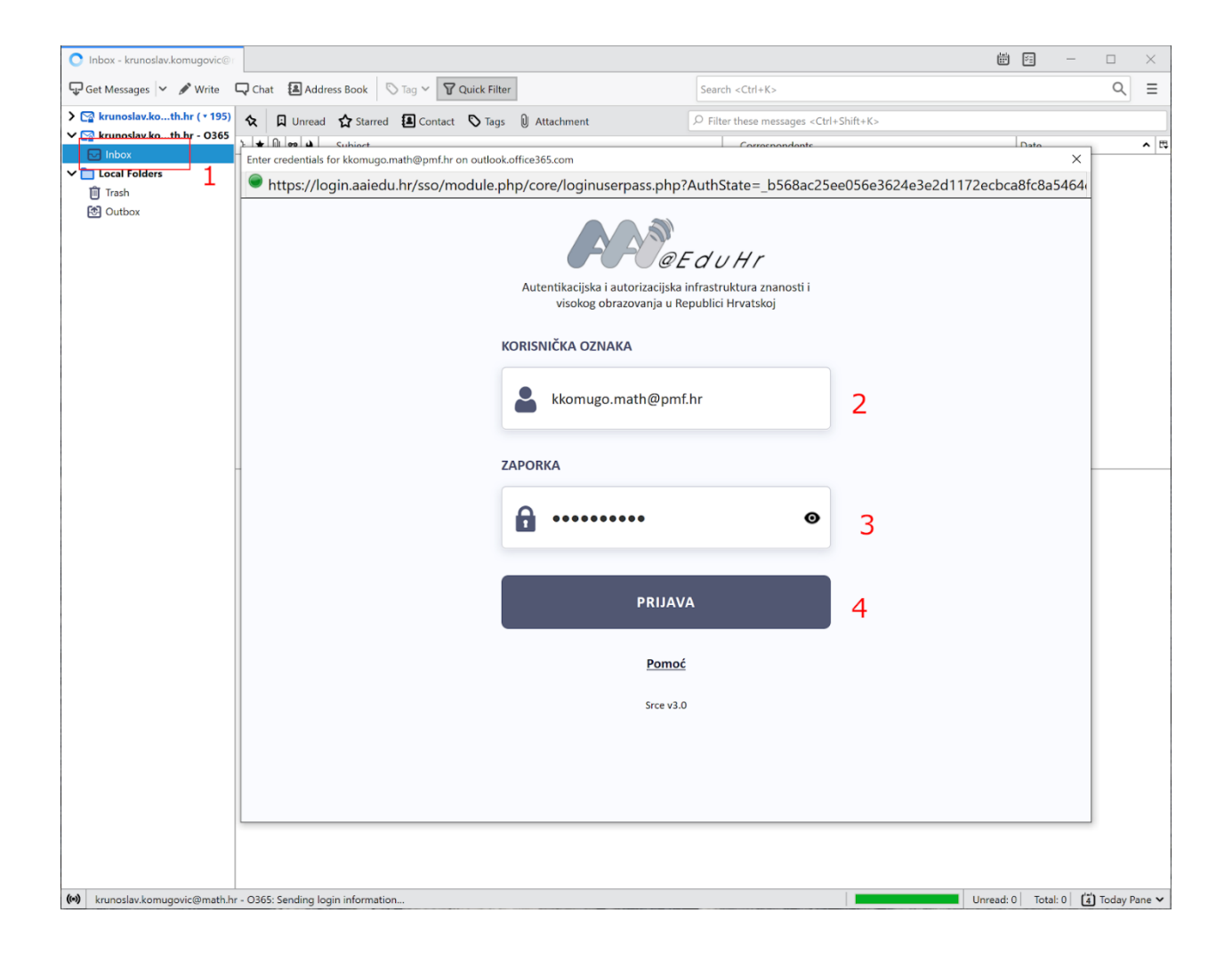

Ako vam se ne prikazuju svi sandučići možete ih dodati tako da prvo stisnete desni klik na na vašu email adresu te odaberete *Pretplati se....* 

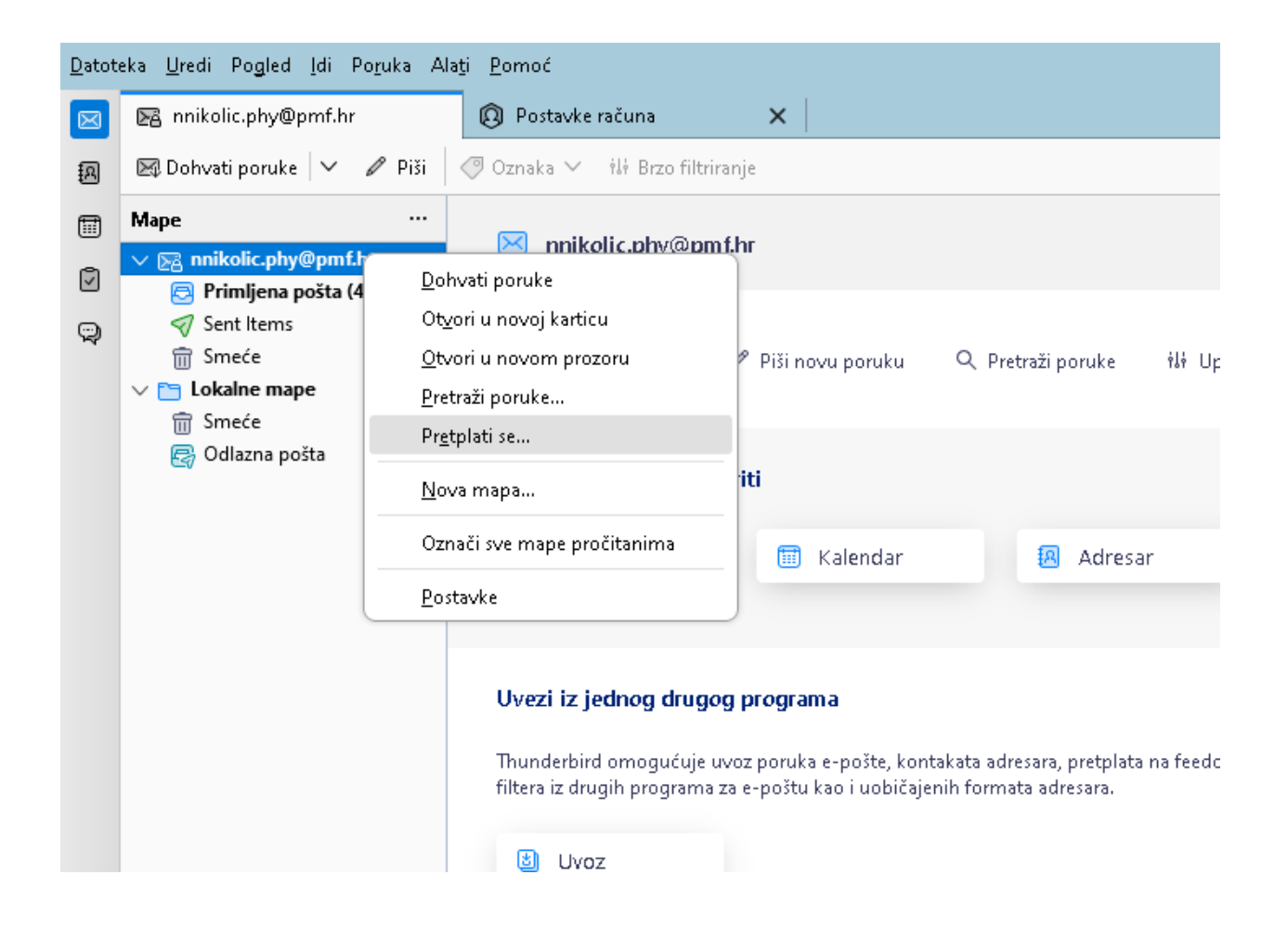

Nakon toga odaberite sandučiće koje želite vidjeti te stisnite na *Pretplati se* te nakon toga pritisnite *U redu.* 

| Pretplati se                         |                       |              |        | ×                        |              |
|--------------------------------------|-----------------------|--------------|--------|--------------------------|--------------|
| R <u>a</u> čun:                      | ▶ nnikolic.phy@pmf.hr |              |        | ~                        |              |
| P <u>r</u> ikaži stavke koje sadrže: | Q                     |              |        |                          |              |
| <u>P</u> opis mapa                   |                       |              |        |                          |              |
| Odaberite mape na koje se            | želite pretplatiti:   |              |        |                          |              |
| Contacts                             |                       |              | ^      | <u>P</u> retplati se     | ili Up       |
| Conversation Histo                   | ry                    |              |        | <u>O</u> tkaži pretplatu |              |
| Deleted Items                        |                       |              |        | Osvieži                  |              |
|                                      |                       |              |        |                          |              |
|                                      |                       |              |        | Stanı                    | -            |
| 🗂 Junk Email                         |                       |              |        |                          | sar          |
| D Notes                              |                       |              |        |                          |              |
| Dutbox                               |                       |              |        |                          |              |
| RSS Feeds                            |                       |              |        |                          |              |
| 🛅 Sent Items                         |                       | $\checkmark$ | ~      |                          | ita na feedo |
|                                      |                       |              |        |                          |              |
|                                      |                       |              | J redu | Odustani                 |              |
|                                      |                       |              |        |                          |              |
|                                      |                       |              |        |                          |              |
|                                      | O Mozilla Thund       | lerbirdu     |        |                          |              |

Ako imate problema sa nalaželjem poslane pošte kliknite desni klik na vašu adresu i odaberite *Postavke.* 

| <u>D</u> atoteka <u>U</u> redi Pogled Idi Poruka Alati <u>P</u> omoć |                                                                                                    |                                                                                                    |  |  |  |  |  |  |  |
|----------------------------------------------------------------------|----------------------------------------------------------------------------------------------------|----------------------------------------------------------------------------------------------------|--|--|--|--|--|--|--|
| $\boxtimes$                                                          | 🕞 nnikolic.phy@pmf.                                                                                                    | hr                                                                                                    |  |  |  |  |  |  |  |
| R                                                                    | 🖾 Dohvati poruke 🛛 🗸                                                                                                    | 🖉 🌶 Piši 🖉 Oznaka 🗸 👘 Brzo filtriranje                                                                                                    |  |  |  |  |  |  |  |
|                                                                      | Mape                                                                                                    | 🖂 nnikolic.phy@pmf.hr                                                                                                    |  |  |  |  |  |  |  |
| V                                                                    | Primljena poš                                                                                                    | <u>D</u> ohvati poruke                                                                                                    |  |  |  |  |  |  |  |
| Ę.                                                                   | <ul> <li>E Skice</li> <li>Sent Items</li> <li>Smeće</li> <li><b>Lokalne mape</b></li> <li>Smeće</li> <li>Smeće</li> <li>Odlazna pošta</li> </ul> | Otvori u novoj karticu       Otvori u novom prozoru       Pretraži poruke       Pretplati se       Nova mapa       Označi sve mape pročitanima                      |  |  |  |  |  |  |  |
|                                                                      |                                                                                                    | <u>P</u> ostavke                                                                                                    |  |  |  |  |  |  |  |
|                                                                      |                                                                                                    | <b>Uvezi iz jednog drugog programa</b><br>Thunderbird omogućuje uvoz poruka e-pošte, kontakata adı<br>filtera iz drugih programa za e-poštu kao i uobičajenih form: |  |  |  |  |  |  |  |

Nakon toga pod *Kopije i mape* kliknite na *Drugo* pod *Stavi kopiju poruke u:* i odaberite *Sent items* kao što je prikazano na slici te će vam sva poslava pošta biti u sandučiću *Sent items*.

| <u>D</u> atoteka Uredi Pogled (di Poruka Alati <u>P</u> omoć |                                                                                                    |                                |                                                             |                            |                           |                   |  |  |  |  |  |
|--------------------------------------------------------------|----------------------------------------------------------------------------------------------------|--------------------------------|-------------------------------------------------------------|----------------------------|---------------------------|-------------------|--|--|--|--|--|
| $\boxtimes$                                                  | 🔀 nnikolic.phy@pmf.hr                                                                                                    | 🖗 Postavke računa 🛛 🗙          |                                                             |                            |                           |                   |  |  |  |  |  |
| A                                                            |                                                                                                    |                                |                                                             |                            |                           |                   |  |  |  |  |  |
| 8<br>8                                                       | <ul> <li>Postavke poslužitelja</li> </ul>                                                                                                    | Kopije i mape                  | Kopije i mape                                               |                            |                           |                   |  |  |  |  |  |
|                                                              | Kopije i mape                                                                                                    | Prilikom slanja poruka, a      | utomatski:                                                  |                            |                           |                   |  |  |  |  |  |
| Q                                                            | Sastavljanje i adresiranje                                                                                                    | 🗹 Stavi kopiju poruke u:       |                                                             |                            |                           |                   |  |  |  |  |  |
|                                                              | Postavke neželjene pošte<br>Sinkronizacija i skladištenje<br>Obostrano šifriranje<br>Potvrde čitanja<br>V 🗈 Lokalne mape<br>Postavke neželjene pošte<br>Diskovni prostor<br>🚱 Odlazni poslužitelj (SMTP) | 🔵 Mapu "Po <u>s</u> lana pošta | " u: 🕞 nnikoli                                              | c.phy@pmf.hr               | $\sim$                    |                   |  |  |  |  |  |
|                                                              |                                                                                                    | O Drugo:                       | 🔊 Sent It                                                   | ems na nnikolic.phy@pmf.hr | ~                         |                   |  |  |  |  |  |
|                                                              |                                                                                                    | Stavi odgovore u ma            | ou poru 🔄 nniko                                             | olic.phy@pmf.hr            | >                         | 🖻 Primljena pošta |  |  |  |  |  |
|                                                              |                                                                                                    |                                | 🖿 Loka                                                      | lne mape                   | >                         | E Skice           |  |  |  |  |  |
|                                                              |                                                                                                    | Stavi ove adrese e-pošte       | u <u>C</u> C: Odvojite                                      | adrese zarezom             |                           | 🛷 Sent Items      |  |  |  |  |  |
|                                                              |                                                                                                    | Stavi ove adrese e-pošte       | u <u>B</u> CC: Odvojite                                     | adrese zarezom             |                           | 🗑 Smeće           |  |  |  |  |  |
|                                                              |                                                                                                    | Ostavite polje za adresu pra   | ek prikazali polje adrese prilikom započimanja nove poruke. |                            |                           |                   |  |  |  |  |  |
|                                                              | Arhiva poruka                                                                                                    |                                |                                                             |                            |                           |                   |  |  |  |  |  |
|                                                              | 🔽 Drži arhi <u>v</u> u poruka u:                                                                                                    |                                |                                                             |                            |                           |                   |  |  |  |  |  |
|                                                              |                                                                                                    | 🗿 Mapi "Arhiva" <u>u</u> :     | 🖹 nnikolic.phy@p                                            | iikolic.phy@pmf.hr №       |                           |                   |  |  |  |  |  |
|                                                              |                                                                                                    | Drugo:                         | 🗀 Odaberi direkti                                           | orij                       | $\sim$                    |                   |  |  |  |  |  |
|                                                              |                                                                                                    |                                |                                                             |                            | Mogućnosti <u>a</u> rhive |                   |  |  |  |  |  |